## Настройка и активация GPS часов Smart Watch V7K в приложении

Для начала нужно скачать приложение. Это можно сделать по QR-коду, который можно найти в GPS часах V7K в разделе «Активация» - Download. Или в поиске «Защита и забота 2»

Во избежание возможных проблем при активации GPS часов Smart Watch V7K обязательно убедитесь, что Вы используете карту формата nano-SIM с безлимитным интернет-трафиком, и тариф поддерживает передачу данных 2G(gprs). Запрос пин-кода должен быть отключен.

Используйте сим карты мегафон, мтс или билайн. Установите сим карту в часы, зарядите их.

При первом входе в приложение появляется 2 поля: логин и пароль. Логин – это номер сим карты в часах (без пробелов, скобок и дефисов, с (7), пароль – последние 6 цифр номера.

Нажимаете «Войти» и во всплывающем окне – «Подтвердить». Программа потребует подтверждение, следуйте подсказкам системы. Снова введите номер телефона, для начала выберите страну Россия из предложенного списка, после в поле справа введите номер сотового без 7, начиная с 9.

Программа предложит отправить специальное СМС сообщение (уже заполненное) в GPS часы, после чего начнется активация устройства (можно увидеть на дисплее смартфона сообщение «Загружаются данные»). Затем появится форма смены пароля, после заполнения и подтверждения (рекомендуется использовать 6-значный пароль во избежание некорректной работы устройства) нажимаете иконку «Разместить» слева вверху приложение отобразит текущее местоположение часов на карте с указанием адреса. Что интересно, этот же адрес отображается в самих часах в приложении «Активация» - «Alading» - «My Location».

Если что-то сделано неправильно и не удалось активировать GPS часы Smart Watch V7K, эффективным способом решения проблемы может быть восстановление заводских настроек часов. Для этого заходите в раздел «Настройки» в часах и выбираете пункт «Восстановление...». Пароль для выполнения восстановления – 1122, или 1234, или 0000.

Для корректной работы часов, необходимо настроить учетную запись.

Для этого заходим в настройки, Выбираем 5 пункт(Возможности подключения)-> учетные записи и создаем новую.

Пример для мегафона: В меню учетные записи нажимам «Опции», выбираем добавить учетную

Имя записи-megafon,

имя точки доступа internet.megafon.ru

имя пользователя: megafon

Остальные поля оставляем без изменений, нажимаем Опции и сохраняем. Активируем данную учетную запись(нажимаем опции и выбираем нижнюю строчку, чтобы появилась галочка напротив этой учетной записи).

После этого перезапускаем часы. Для Билайна и МТС вместо мегафон меняем на имя опетатора